## Hilfe

#### Registrieren und Anmelden

 Um auf der DGZfP-Webseite ein Benutzerkonto anzulegen, klicken Sie im oberen Bereich der Seite auf "Registrieren" (1)

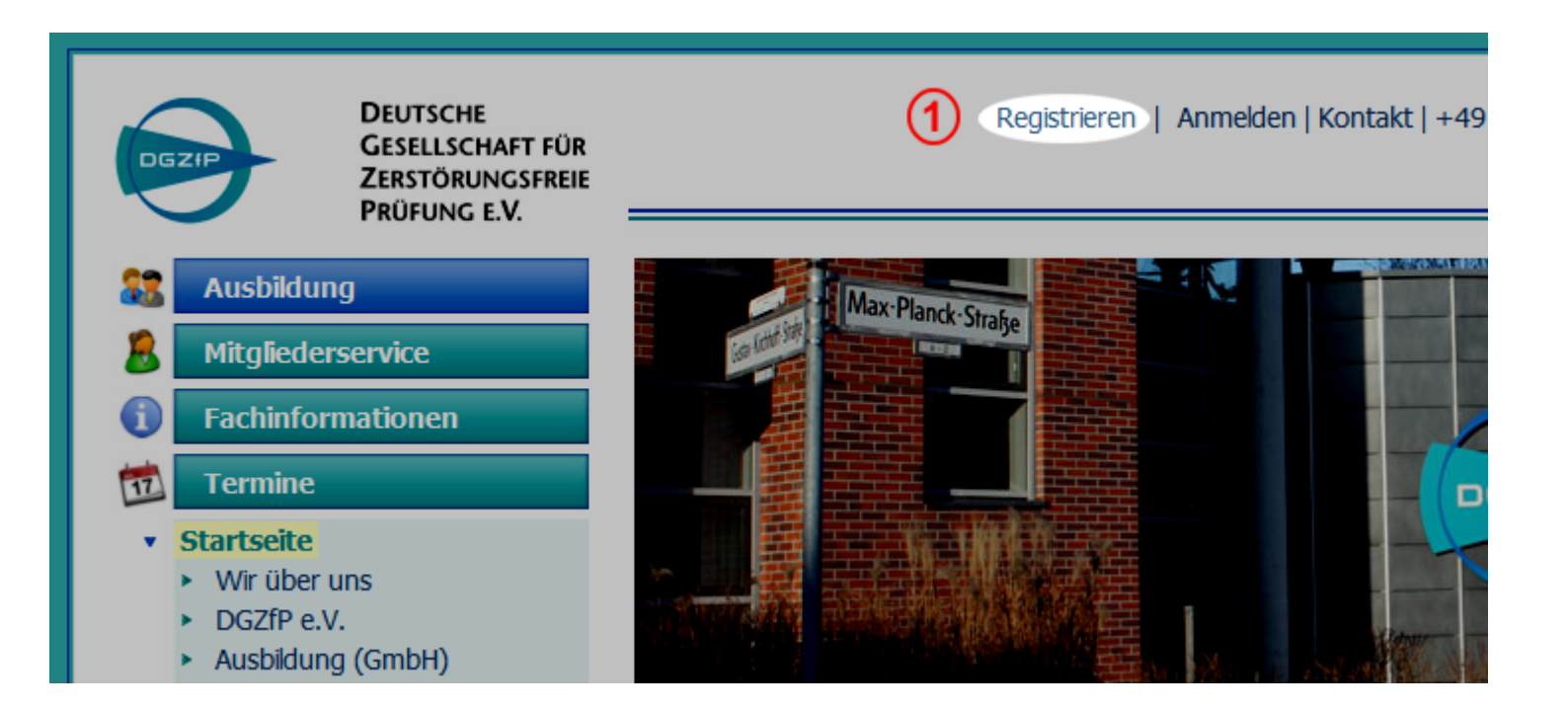

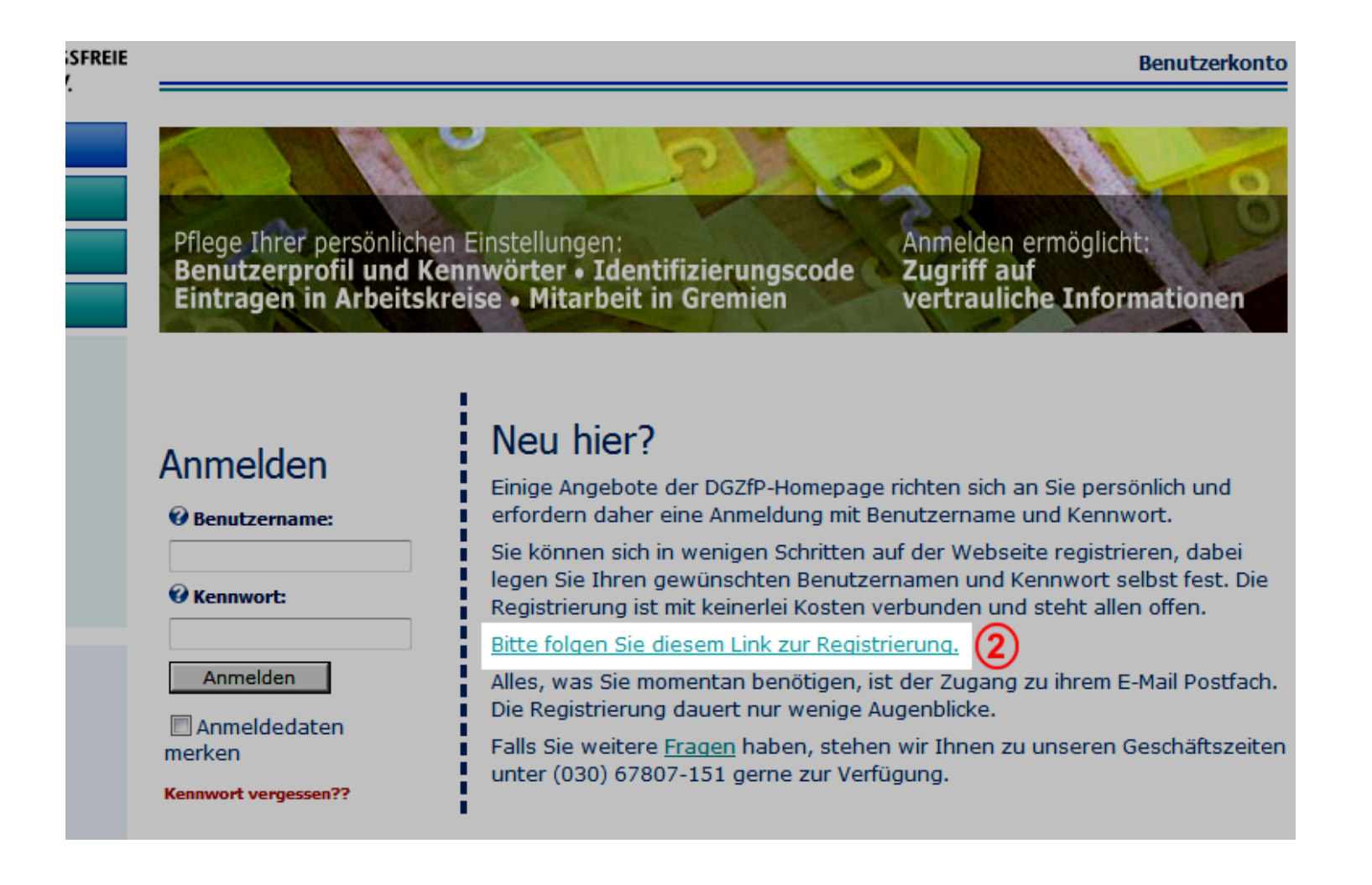

Nun müssen die zur Registrierung benötigten Daten angegeben werden.

Dabei müssen alle Felder, die mit dem roten Pfeil markiert sind, ausgefüllt werden.

Die Registrierung wird mit einem Klick auf ♦ registrieren
(3) fortgesetzt.

#### Registrierung

Hier legen Sie Ihr Benutzerkonto für die DGZfP- Homepage an. Diese Registrierung ist kostenfrei, sie ist nicht an die Mitgliedschaft zur DGZfP e.V. gebunden.

#### Hinweis:

Mitder Erstanmeldung auf der DGZfP-Homepage wird Ihre E-Mail-Adresse überprüft. Sobald Sie Ihre Registrierung übermittelt haben, wird Ihnen eine **E-Mail** zugeschickt, die einen **Bestätigungscode** enthält. Bitte geben Sie diesen Bestätigungscode ein, wenn Sie sich das erste Mal auf unserer Homepage anmelden.

Alle mit einem roten Pfeil (😋) markierten Felder müssen ausgefüllt werden.

| O Benutzername:<br>Diesen Namen verwenden Sie<br>zukünfüg zum Anmelden, er<br>kann später nicht geändert<br>werden.<br>O Vorname:<br>Nachname:<br>Bitte nicht Titel mit eingeben.<br>O E-Mail-Adresse:<br>Bitte wählen Sie ein Kennw<br>O Kennwort: | muster   Max  Max  Mustermann  max@mustermann.de  max@mustermann.de  m | Benutzername und Kennwort<br>kann von Ihnen individuell<br>festgelegt werden.<br>Merken Sie sich unbedingt<br>Ihren Benutzernamen und Ihr<br>Kennwort! |
|----------------------------------------------------------------------------------------------------|----------------------------------------------------------------------------------------------------|----------------------------------------------------------------------------------------------------|
| Kennwort bestätigen:                                                                                                    | •••••• ۞                                                                                                    |                                                                                                    |
| Name                                                                                                    |                                                                                                    |                                                                                                    |
| Anrede:                                                                                                    | Herr 🔻 😋                                                                                                    | Hier bietet sich die Angabe der Adresse                                                                                                    |
| 🕑 Titel                                                                                                    |                                                                                                    | an, da diese Information noch in anderen                                                                                                    |
| Adresse                                                                                                    |                                                                                                    | Bereichen der Webseite benötigt wird.                                                                                                    |
| 🛿 Firma/ Organisation                                                                                                    |                                                                                                    | Beispielsweise bei der Anmeldung zu                                                                                                    |
| 😧 Straße:                                                                                                    | Musterstrasse 123                                                                                                    | einem Kurs.                                                                                                    |
| 🛿 Postleitzahl:                                                                                                    | 12457                                                                                                    |                                                                                                    |
| 🛿 Stadt:                                                                                                    | Musterstadt 🔇                                                                                                    |                                                                                                    |
| 🛿 Land (in englisch):                                                                                                    | Germany                                                                                                    | - O                                                                                                    |
| Kontaktdaten                                                                                                    |                                                                                                    |                                                                                                    |
| Voreinstellungen                                                                                                    |                                                                                                    |                                                                                                    |
| Ø Zeitzone:                                                                                                    | (UTC +01:00) MEZ: Amsterdam, Berlin, Bern, Rom, Pa 🔹                                                                                                    |                                                                                                    |
| equistrieren 3                                                                                                    |                                                                                                    |                                                                                                    |

#### Bestätigung der Registrierung.

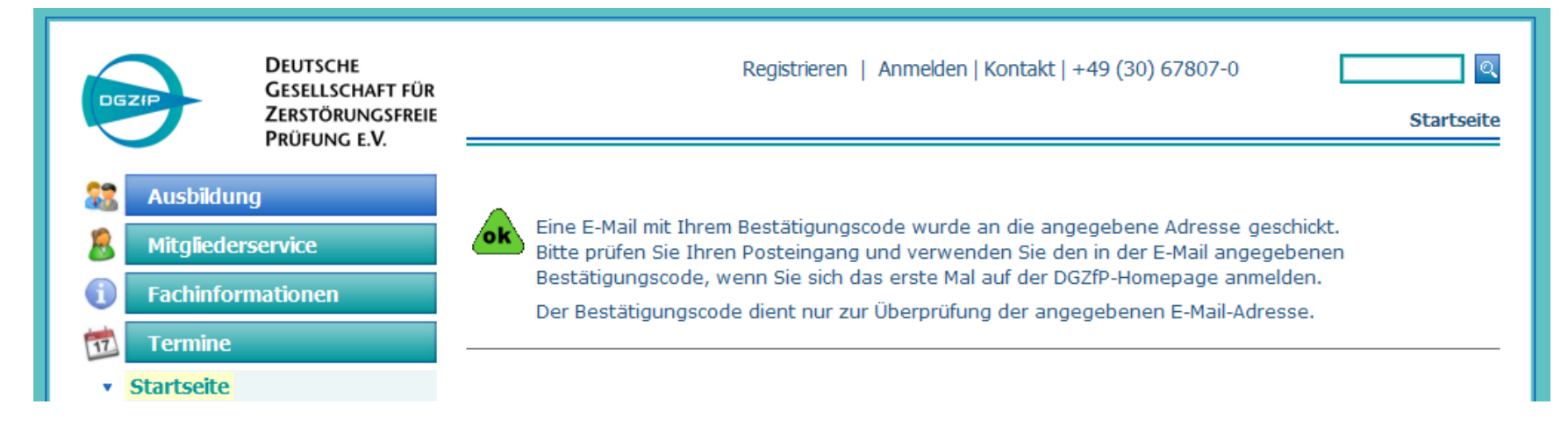

Sie haben jetzt eine E-Mail erhalten (Betreff: "DGZfP: Benutzer-Registrierung").

Um die Registrierung vollständig abzuschließen, müssen Sie nun nur noch Ihre E-Mail Adresse bestätigen.

Dies geschieht durch einen Klick auf den Link in der E-Mail (4).

Sie werden daraufhin wieder zur Webseite der DGZfP geleitet.

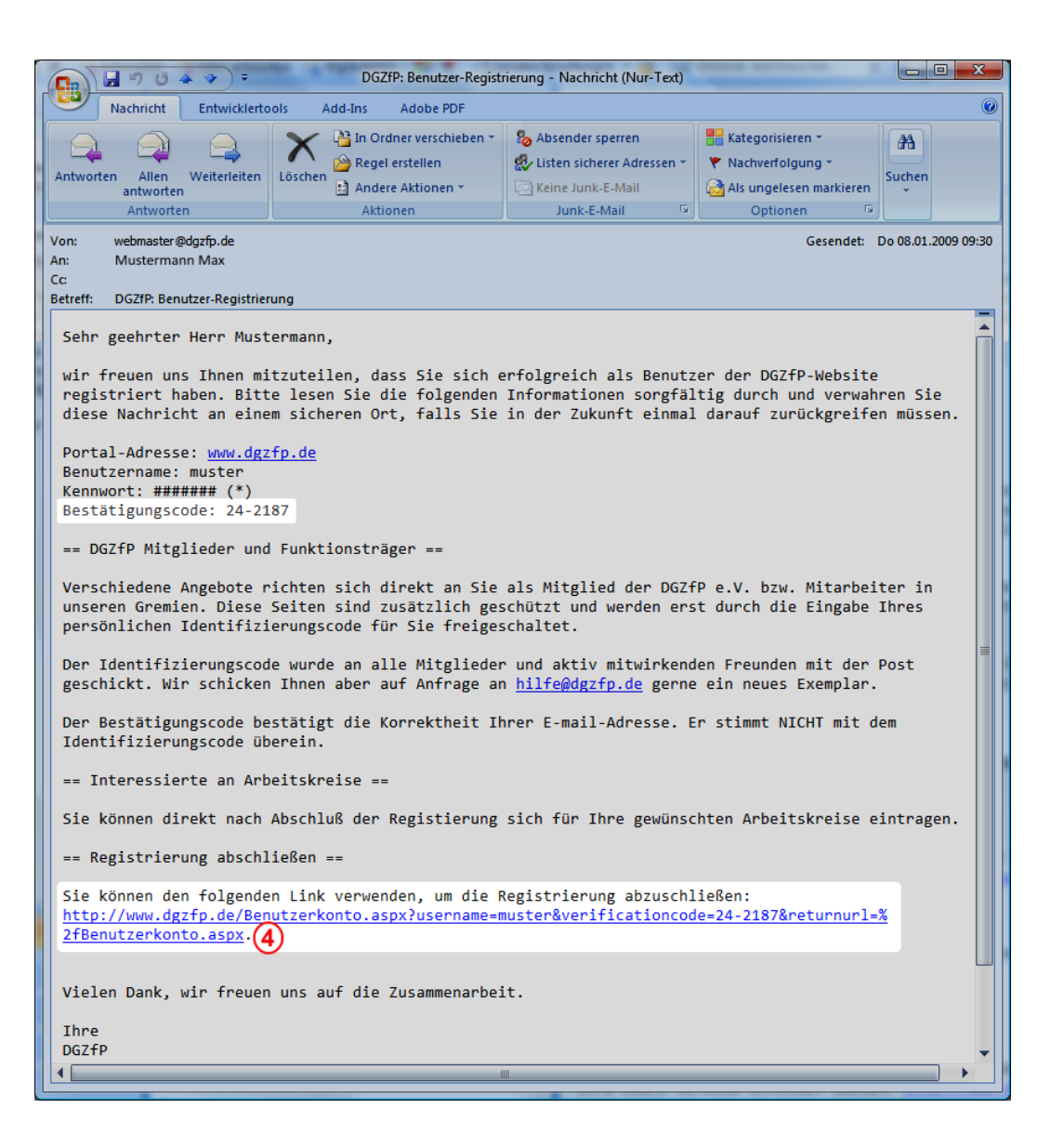

Der Link führt Sie zurück zur DGZfP-Webseite und fordert Sie zum Anmelden auf.

Der Bestätigungscode sollte bereits automatisch eingetragen sein.

Ist dies nicht der Fall, können Sie ihn auch der E-Mail entnehmen, die Sie soeben erhalten haben.

Wichtig! Der Bestätigungscode ist nur dieses eine Mal nötig und bestätigt, dass die angegebene E-Mail Adresse auch die Ihre ist und funktioniert.

Nach der Eingabe des zuvor von Ihnen gewählten Kennworts und einem Klick auf "Anmelden" (5) werden Sie zur Hauptseite Ihres Benutzerkontos weitergeleitet.

Sie sind nun erfolgreich registriert und auf der DGZfP-Webseite angemeldet.

#### Anmelden Benutzername: muster Bestätigungscode: 24-2168 Kennwort: Manmelden 5 Anmeldedaten

merken

#### Neu hier? Einige Angebote der DGZfP-Homepage richten sich a erfordern daher eine Anmeldung mit Benutzername Sie können sich in wenigen Schritten auf der Webse legen Sie Ihren gewünschten Benutzernamen und K Registrierung ist mit keinerlei Kosten verbunden und Bitte folgen Sie diesem Link zur Registrierung. Alles, was Sie momentan benötigen, ist der Zugang Die Registrierung dauert nur wenige Augenblicke. Falls Sie weitere Fragen haben, stehen wir Ihnen zu unter (030) 67807-151 gerne zur Verfügung.

## Anmelden

Nicht Angemeldet:

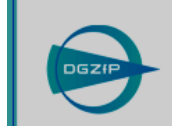

DEUTSCHE GESELLSCHAFT FÜR ZERSTÖRUNGSFREIE PRÜFUNG E.V. Registrieren | Anmelden | Kontakt | +49 (30) 67807-0

- Klick Sie auf "Anmelden" (1). Sie gelangen nun zu einer Seite, die das rechts abgebildete Formular enthält.
- Geben Sie Ihren Benutzernamen (2) und Ihr Kennwort (3) ein
- 3. Sie können bei (4) den Haken setzen, um für die nächsten 4 Wochen automatisch angemeldet zu sein
- 4. Klicken Sie dann auf "Anmelden" (5)

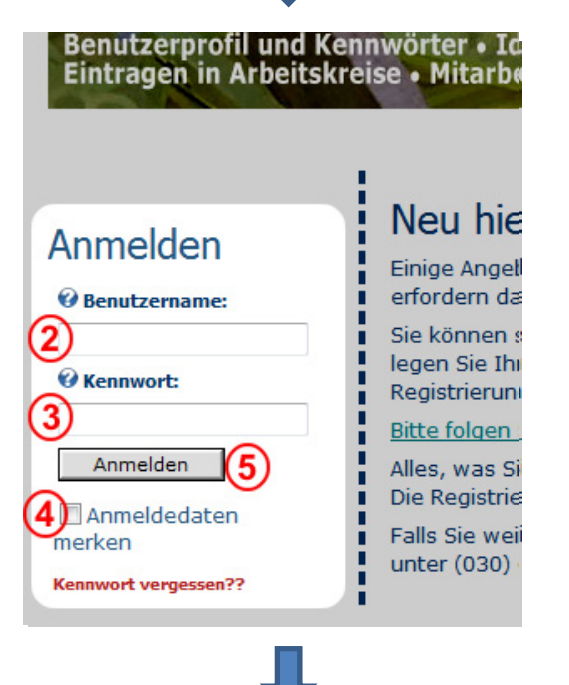

Angemeldet:

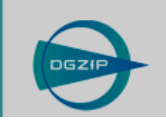

DEUTSCHE GESELLSCHAFT FÜR ZERSTÖRUNGSFREIE PRÜFUNG E.V. Mustermann, Max | Abmelden | Kontakt | +49 (30) 67807-0